# Solicite admisión en línea

Una vez que acceda al sitio web debe completar la solicitud, en <u>www.houstonisdschoolchoiceapplication.com</u>, haga clic en "Select Language" en al esquina superior a mano derecha.

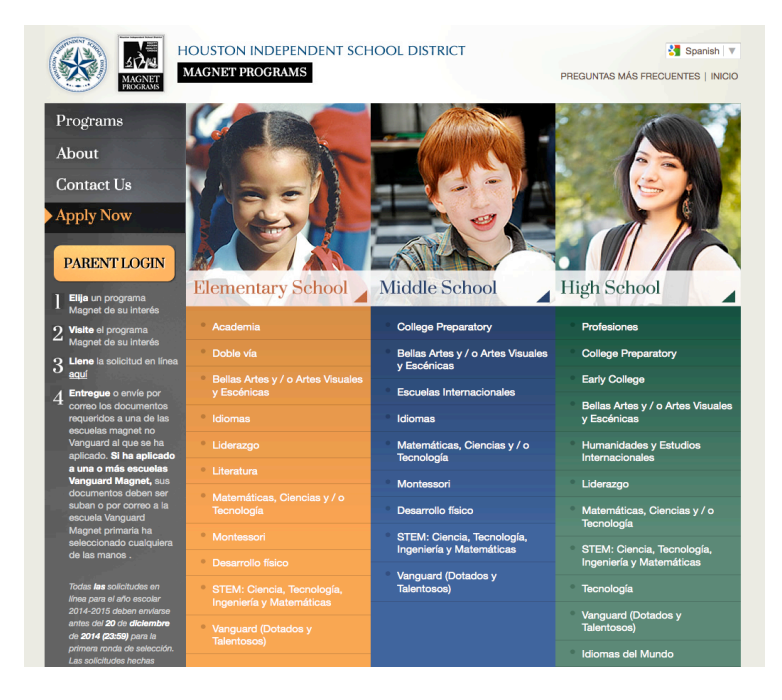

#### Seleccione la escuela y programa

Inicie el proceso seleccionando la escuela y programa al que desea solicitar admisión para el primer estudiante. Para ello, busque en la lista de opciones, o use la barra de búsqueda para encontrar el programa o escuela por su nombre. Cuando encuentre la escuela o programa que le interesa, haga clic en el nombre para iniciar el proceso de solicitud.

| Independiente d                                             | le Houston 2014-2015 Online Aplicación                                                                                        |
|-------------------------------------------------------------|----------------------------------------------------------------------------------------------------|
| Para iniciar una <b>nueva aplicaci</b>                      | ión, primero seleccione el programa que desea solicitar. Si usted ha comenzado ya una                                         |
| aplicación, o si desea solicitar o                          | otro programa, puede acceder a su cuenta utilizando el formulario a la izquierda. Usted no                                    |
| puede ser elegible para todos lu                            | os programas mencionados, debido a su grado actual. Se le avisará en este caso, no podrá                                      |
| continuar con la aplicación de o                            | ese programa.                                                                                                    |
| Es posible presentar solicitudes<br>interesados en asistir. | s para varios programas. Por favor, sólo se aplican a los programas que están verdaderamen                                    |
| Programas de búsqueda:                                      | Buscar                                                                                                    |
|                                                             |                                                                                                    |
| Opciones Escuela Escuela / M                                | Magnet Elementary                                                                                                    |
| Academy / Horn Elementary (                                 | (open to students applying for grades K, 1, 2, 3, 4, 5)                                                                       |
| Opciones Escuela Escuela /                                  | <b>Magnet Elementary</b>                                                                                                    |
| Academy / Horn Elementary (                                 | (open to students applying for grades <b>K, 1, 2, 3, 4, 5</b> )                                                               |
| Horn Elementary - 713-295-526                               | 64                                                                                                    |
| 4535 Pine, Bellaire, TX 77401-5                             | 5599                                                                                                    |
| Opciones Escuela Escuela / I                                | Magnet Elementary                                                                                                    |
| Academy / Horn Elementary (                                 | (open to students applying for grades <b>K</b> , <b>1</b> , <b>2</b> , <b>3</b> , <b>4</b> , <b>5</b> )                       |
| Horn Elementary - 713-295-526                               | 64                                                                                                    |
| 4535 Pine, Bellaire, 7X 77401-5                             | 5599                                                                                                    |
| Chinese / Mandarin Chinese I                                | Language Immersion Magnet School (open to students applying for grades <b>K</b> , <b>1</b> , <b>2</b> , <b>3</b> , <b>4</b> ) |
| Mandarin Chinese Language Im                                | mmersion Magnet School - 713-295-5276                                                                                         |
| 6300 Avenue B, Bellaire, TX 774                             | 401-3716                                                                                                    |

#### Cree una cuenta de usuario

A continuación, deberá crear una cuenta de usuario. Le enviaremos por correo electrónico los datos que haya usado para crear su cuenta. En el cuadro de inicio de la sesión hay un enlace que le será útil si olvida la contraseña de su cuenta. Para consultar el estado de una solicitud, simplemente inicie una nueva sesión con sus datos de usuario. Los padres crearán una cuenta única para enviar las solicitudes de todos sus hijos.

| acciones para comenzar con la aplicación.                                                                                            | de solicitud en línea. En esta página usted encontrará algu                                                                                                    | nas  |
|----------------------------------------------------------------------------------------------------|----------------------------------------------------------------------------------------------------|------|
| s de iniciar la aplicación, le pedimos que lea nuestra                                                                               | información importante imán .                                                                                                    |      |
| Academia                                                                                                    |                                                                                                    |      |
|                                                                                                    |                                                                                                    |      |
| objetivo de la Academia es mejorar el desarrollo integral                                                                            | de los estudiantes desde el kindergarten hasta el quinto grado a tr<br>arte los laboratorios de computación y los deportes, los quales so                                                  | ravé |
| s las ciencias, las comunicaciones, la escritura creativa, el<br>frecen en la misma escuela.                                         | arte,ios iaboratorios de computación y los deportes, los cuales se                                                                                                    | ,    |
|                                                                                                    |                                                                                                    |      |
|                                                                                                    |                                                                                                    |      |
|                                                                                                    |                                                                                                    |      |
|                                                                                                    |                                                                                                    |      |
| i va ha creado una cuenta                                                                                                    | Silusted no tiene una cuenta                                                                                                    |      |
| <b>i ya ha creado una cuenta,</b><br>or favor entra a tu cuenta para continuar:                                                      | Si usted no tiene una cuenta<br>, por favor crea una cuenta utilizando el siguient                                                                                                    | te   |
| i ya ha creado una cuenta,<br>or favor entra a tu cuenta para continuar:<br>Email:                                                   | Si usted no tiene una cuenta<br>, por favor crea una cuenta utilizando el siguient<br>formulario:                                                                                          | te   |
| i ya ha creado una cuenta,<br>or favor entra a tu cuenta para continuar:<br>Email:                                                   | Si usted no tiene una cuenta<br>, por favor crea una cuenta utilizando el siguient<br>formulario:<br>Guardián Nombre:                                                                      | te   |
| i ya ha creado una cuenta,<br>or favor entra a tu cuenta para continuar:<br>Email:<br>Contraseña:                                    | Si usted no tiene una cuenta<br>, por favor crea una cuenta utilizando el siguient<br>formulario:<br>Guardián Nombre:<br>Guardián Apellido:                                                | te   |
| i ya ha creado una cuenta,<br>or favor entra a tu cuenta para continuar:<br>Email:<br>Contraseña:                                    | Si usted no tiene una cuenta<br>, por favor crea una cuenta utilizando el siguient<br>formulario:<br>Guardián Nombre:<br>Guardián Apellido:<br>Guardián Email:                             | te   |
| i ya ha creado una cuenta,<br>or favor entra a tu cuenta para continuar:<br>Email:<br>Contraseña:<br>Login                           | Si usted no tiene una cuenta<br>, por favor crea una cuenta utilizando el siguient<br>formulario:<br>Guardián Nombre:<br>Guardián Apellido:<br>Guardián Email:                             | te   |
| i ya ha creado una cuenta,<br>or favor entra a tu cuenta para continuar:<br>Email:<br>Contraseña:<br>Login                           | Si usted no tiene una cuenta<br>, por favor crea una cuenta utilizando el siguient<br>formulario:<br>Guardián Nombre:<br>Guardián Apellido:<br>Guardián Email:<br>Contraseña:              | te   |
| i ya ha creado una cuenta,<br>or favor entra a tu cuenta para continuar:<br>Email:<br>Contraseña:<br>Login<br>¿Olvidó su contraseña? | Si usted no tiene una cuenta<br>, por favor crea una cuenta utilizando el siguient<br>formulario:<br>Guardián Nombre:<br>Guardián Apellido:<br>Guardián Email:<br>Contraseña:<br>Confirmar | te   |

Una vez que su cuenta ha sido creada, deberá indicar si el estudiante por el cual esta solicitando asiste actualmente a una escuela de HISD. Confirme que leyó la información importante del Programa Magnet para comenzar a completar la solicitud.

| ¿Está este est | tudiante actualmente inscrito | o en el Distrito Escolar Independiente de Houston?  |  |
|----------------|-------------------------------|-----------------------------------------------------|--|
| ⊖sí⊖i          | No                            |                                                     |  |
|                | 🗌 He leído y                  | estoy de acuerdo con la información importante imán |  |
|                |                               | Continuar con la aplicación                         |  |
|                |                               | continuar con la apricación                         |  |

Los estudiantes que asisten a las escuelas de HISD deben tener un número de identificación estudiantil de HISD. Si un estudiante no ha asistido nunca a una escuela de HISD, recibirá un número de identificación estudiantil.

| ¿Está este estudiante actualmente inscrito en el l | istrito Escolar Independiente de Housto                                  | n?           |
|----------------------------------------------------|--------------------------------------------------------------------------|--------------|
| ● Sí O No                                          |                                                                          |              |
| ¿Tiene un Houston Independent School District S    | udent ID?                                                                |              |
| 🖲 Sí 🔘 No                                          |                                                                          |              |
| * Identificación del Estudiant                     |                                                                          |              |
| * Nombre de pil                                    |                                                                          |              |
| * Apollid                                          |                                                                          |              |
| Apond                                              | •                                                                        |              |
| * Fecha de Nacimient                               | •                                                                        | -            |
| ☐ He leído y estoy                                 | de acuerdo con la <u>información impo</u><br>Continuar con la aplicación | vrtante imán |

#### Empiece a llenar la solicitud

El primero de los pasos de la solicitud consiste en ingresar los datos del estudiante. Al ingresar el número de identificación estudiantil de HISD anteriormente establecido, el sistema completará automáticamente el formulario con la mayoría de los datos de su hijo. Si usted nota que alguno de los datos que aparecen no están al día, deberá comunicarse con la escuela actual de su hijo para hacer los cambios. Cuando haya ingresado todos los datos, tendrá la opción de pasar al próximo paso de la solicitud, o de guardarla para completarla en otro momento. Si decide guardar la solicitud y salir, podrá completarla más tarde iniciando una nueva sesión con la dirección de correo electrónico que usó al principio y la contraseña que creó.

| Apply Now                                                                                                    | Solicitud                           | en Línea - Chines                                                                           | e / Mandarin Chinese Language Immersion                                                               |
|----------------------------------------------------------------------------------------------------|-------------------------------------|---------------------------------------------------------------------------------------------|----------------------------------------------------------------------------------------------------|
| Progreso Aplicación                                                                                              | Magnet                              | 501001                                                                                      |                                                                                                    |
| <ul> <li>1. Información del<br/>Estudiante</li> <li>2. Información de la Familia</li> <li>3. Hermanos</li> </ul> | Inform<br>Para comen<br>estudiantes | nación del Estudi<br>zar el proceso de solicitud, por f<br>que solicitan para los grados: K | ante<br>avor, nos proporcione información sobre el estudiante. Esta aplicación es para<br>1, 2, 3, 4. |
| 4. Firmas                                                                                                    | 1.1                                 | * Nombre de pila:                                                                           |                                                                                                    |
| 5. Revisar y Enviar                                                                                              | 1.2                                 | * Apellido:                                                                                 |                                                                                                    |
| Información importante imán                                                                                      | 1.3                                 | Segundo nombre:                                                                             |                                                                                                    |
|                                                                                                    | 1.4                                 | * Grado al que aplica:                                                                      | Choose One 📩                                                                                          |
|                                                                                                    | 1.5                                 | * Fecha de Nacimiento:                                                                      |                                                                                                    |
|                                                                                                    | 1.6                                 | * Sexo:                                                                                     | 🔘 Macho 🔘 Fermenino                                                                                   |
|                                                                                                    | 1.7 Era                             | como el 1 de septiembre de 2013:                                                            |                                                                                                    |
|                                                                                                    | 1.8                                 | * Raza:                                                                                     | 🔘 Hispano / Latino 💮 No Hispano / Latino                                                              |
|                                                                                                    | 1.10                                | * Dirección:                                                                                | Buscar Dirección                                                                                      |
|                                                                                                    | 1.11                                | Apt / edificio:                                                                             | - Portavor, Dirección uso busqueda de la major precisión                                              |
|                                                                                                    | 1.12                                | * Ciudad:                                                                                   | Choose One                                                                                            |
|                                                                                                    | 1.13                                | * Estado:                                                                                   | Texas 🗾                                                                                               |

# Ingresar información sobre la familia

En el segundo paso de la solicitud deberá ingresar información sobre la familia del estudiante, como los datos de contacto de los padres o tutores y otros detalles.

| 2.1  | * ¿Con quién vive el so | licitante como residencia permanente?                                                |
|------|-------------------------|--------------------------------------------------------------------------------------|
|      | O Ambos Padres          | Mother Only 🔘 Padre únicamente 🔘 Madre y Padrastro 🔘 Padre y Padrastro 🔘 Tutor Legal |
| Gua  | rdián # 1               |                                                                                      |
| 2.2  | * Nombre de pila:       | Caitlin                                                                              |
| 2.3  | * Apellido:             | Eisenhardt                                                                           |
| 2.4  | * Dirección:            | 101 Main Street                                                                      |
| 2.5  | Apt:                    |                                                                                      |
|      |                         |                                                                                      |
| 2.6  | * Ciudad:               | Houston                                                                              |
| 2.7  | * Estado:               | Texas                                                                                |
| 2.8  | * Código Postal:        | 77018                                                                                |
| 2.9  | * Teléfono de la casa:  |                                                                                      |
| 2.10 | Teléfono celular:       |                                                                                      |
| 2.11 | Teléfono del trabajo:   |                                                                                      |
| 2.12 | Email:                  | caitlin+4@fireflydigital.co                                                          |
|      |                         |                                                                                      |

#### Información de los hermanos

En el tercer paso, usted indicará si su hijo tiene hermanos que actualmente asisten a una escuela de HISD. Esta información se usa para determinar prioridad de colocación. Puede añadir datos sobre los hermanos de dos maneras. Si ha enviado una solicitud para el hermano, los datos ya están en el sistema. Seleccione a ese estudiante en la lista desplegable. O, si todavía no ha enviado una solicitud para el hermano, haga clic en el botón "Enter by name" e ingrese el nombre y fecha de nacimiento del hermano, el grado que cursa actualmente y la escuela a la cual asiste. Una solicitud puede estar conectada a tantos hermanos como sea necesario.

| formación so<br>favor ingrese los hermar<br>louston, y continuará el | bbre hermanos<br>los de Caitlin que actualmente<br>año que viene. | están inscritos en una escuela d | el Distrito Escolar Independie |
|----------------------------------------------------------------------|-------------------------------------------------------------------|----------------------------------|--------------------------------|
| Nombre del estudiante                                                | Fecha de nacimiento                                               | Escuela Actual                   | 2013-2014 Grado                |
|                                                                      |                                                                   | Elija uno                        | -                              |
| Hermanos Agregado                                                    |                                                                   | Estad                            | 0                              |
| No hermanos, o hermanas, a                                           | ñade                                                              |                                  |                                |
|                                                                      |                                                                   |                                  |                                |
|                                                                      |                                                                   |                                  |                                |
|                                                                      | «Volver                                                           | Continuar »                      |                                |

# Solicitudes de admisión al programa Vanguard

Si va a solicitar admisión a una escuela *vanguard magnet*, el próximo paso será solicitar recomendaciones de los maestros. Para solicitar que un maestro complete una recomendación en línea, escriba el nombre y la dirección de correo electrónico del maestro de su preferencia y un breve mensaje. Su pedido de recomendación se enviará directamente al maestro de su hijo para que lo complete en línea. Si solicita admisión en la clase de kindergarten de una escuela *vanguard magnet*, en este mismo paso del proceso usted mismo, padre o madre, tendrá la oportunidad de completar un formulario de recomendación con las habilidades de su hijo.

| Para Vanguai                                                                                                    | rd Aplicaciones Imán S                                                                                                    | Sólo                                                                                                    |                                                                                               |
|----------------------------------------------------------------------------------------------------|----------------------------------------------------------------------------------------------------|----------------------------------------------------------------------------------------------------|-----------------------------------------------------------------------------------------------|
| Recomendac                                                                                                    | ión del maestro                                                                                                    |                                                                                                    |                                                                                               |
| Este formulario debe ser                                                                                             | completado por el maestro actual, o mae                                                                                                    | stro de sólo el año escolar an                                                                                                    | terior.                                                                                       |
| Entregue sólo una form                                                                                               | a de recomendación de un profesor co                                                                                                    | n su solicitud.                                                                                                    |                                                                                               |
| Por favor, haga clic<br>necesitará la direcci<br>no tiene diarección d<br>en papel. Una vez q<br>impresos, por favor | en el botón de abajo para solicitar una<br>ión de correo electrónico de cada maes<br>e correo electrónico de un profesor, pu<br>ue sea enviado peticiones de recomeno<br>haga clic en el botón de continuar adel<br>Solicite Recomenda<br>Haga clic aguí para imprimir form | recomendación en línea de<br>tro para enviar una solicitur<br>ade hacer clic en el enlace p<br>ación en línea, o copias en<br>ante.<br>ción Online | sus maestros. Usted<br>d de recomendación. Si<br>para imprimir una copia<br>papel suficientes |
| Pide Recomendació                                                                                                    | n Online                                                                                                    |                                                                                                    |                                                                                               |
| Pidió a partir                                                                                                    | Fecha de solicitud                                                                                                    | Fecha tope                                                                                                    | Estado                                                                                        |
| No hay recomendacione                                                                                                | s en línea solicitaron                                                                                                    |                                                                                                    |                                                                                               |
|                                                                                                    |                                                                                                    |                                                                                                    |                                                                                               |
|                                                                                                    | «Volver                                                                                                    | Continuar »                                                                                                    |                                                                                               |
|                                                                                                    | Guardar y s                                                                                                    | alir                                                                                                    |                                                                                               |

Para todas las escuelas *vanguard magnet*, el próximo paso es programar la evaluación. En este cuadro podrá seleccionar dos fechas para la evaluación de su hijo. Una vez que haya enviado la solicitud, el coordinador de la escuela donde se realizará la evaluación se comunicará con usted para fijar fecha y hora específicas.

| Solicitud en Línea - | Vanguard (Gifted and | Talented) / Carne | egie Vanguard |
|----------------------|----------------------|-------------------|---------------|
| High School          | -                    |                   |               |

Programación de prueba

| 5.1 * Por favor, seleccione una fec                                                  | ha y lugar que le gustaría ter                                     | ier a prueba a su hijo.        |  |
|--------------------------------------------------------------------------------------|--------------------------------------------------------------------|--------------------------------|--|
| <ul> <li>11 de enero 2014 @ Carnegie</li> <li>18 de enero 2014 @ Carnegie</li> </ul> | Vanguard High School, 1501 Taft<br>Vanguard High School, 1501 Taft | Street, 77019<br>Street, 77019 |  |
|                                                                                      | «Volver                                                            | Continuar »                    |  |
|                                                                                      | Guar                                                               | ar y calir                     |  |

#### <u>Firma</u>

Si la solicitud de admisión no es para una escuela *vanguard magne*t, el cuarto paso es la firma. En esta página usted leerá los términos de la solicitud e ingresará sus iniciales. Al ingresar sus iniciales en esta página usted firma electrónicamente la solicitud y confirma que ha leído todas las normas y toda la información de la solicitud en línea y que está de acuerdo con ellas.

| Yo le                   | decision and a set of the second                                      |                                                                                                    |                                                                                                    |
|-------------------------|-----------------------------------------------------------------------|----------------------------------------------------------------------------------------------------|----------------------------------------------------------------------------------------------------|
| el pro<br>nuev<br>Entie | o distrito escolar. Ent<br>ndo que proporciona<br>SD no es responsabl | cuela actual de mi hijo está<br>solicitud. Entiendo que una<br>tiendo que la presentación<br>ar información falsa disciplir<br>e de los errores cometidos | asistiendo a dar cualquier información necesaria para completa<br>a vez inscritos, los archivos del estudiante serán enviados al<br>de información falsa residencia es un delito menor Clase.<br>naria en esta solicitud es un delito menor Clase B. Entiendo que<br>por mí en esta solicitud (por ejemplo, grado, fecha de |
| el HI                   | miento, las escuelas r                                                | seleccionadas y / o aplicaci                                                                                                    | ión incorrecta año escolar.)                                                                                                    |
| ei HI<br>nacir          | 100000                                                                |                                                                                                    |                                                                                                    |
| ei HI<br>nacii<br>16.1  | * Iniciales del Padre:                                                | QSAD Fecha: <u>10/20</u>                                                                                                    | /2013                                                                                                    |
| ei HI<br>nacii<br>16.1  | * Iniciales del Padre:                                                | QSAD Fecha: <u>10/20</u>                                                                                                    | /2013                                                                                                    |
| ei HI<br>nacii<br>16.1  | * Iniciales del Padre:                                                | QSAD Fecha: <u>10/20</u>                                                                                                    | /2013                                                                                                    |

# Confirmar y enviar la solicitud

Antes de enviar la solicitud, el sistema lo dirigirá a una pantalla de confirmación donde usted tendrá la oportunidad de repasar toda la información que ingresó en cada paso. Aquí tendrá la opción de hacer cambios a cualquiera de los datos ingresados en la solicitud, para lo cual será preciso que haga clic en el botón "edit", que aparece arriba a la derecha. Cuando esté listo para enviar la solicitud, haga clic en el botón "send my application". Al hacer clic, se abrirá una ventana donde deberá confirmar que desea enviar la solicitud. Le recordamos que el panel de control le permite acceso a una copia de su página de confirmación para imprimirla en cualquier momento.

| Co                              | nĺ                       | firmación                                                                                                    |
|---------------------------------|--------------------------|----------------------------------------------------------------------------------------------------|
| Por fa<br>los aj                | avo<br>ust               | r, revise la siguiente información. Si los cambios deben hacerse, por favor regrese a la página necesaria para realizar<br>es.                                                                                                    |
| En la<br>empe<br>acuer<br>se co | par<br>zar<br>rdo<br>nsi | te inferior de esta pantalla, también nos gustaría para que usted pueda clasificar las escuelas solicitadas,<br>ndo por el que le gusta más asistir. Al hacer clic en las flechas verdes por debajo, puede clasificar los programas de<br>a sus preferencias. El programa en la parte superior se considera la primera opción y el programa en la parte inferior<br>dera la última elección. |
| Ь                               | nfo                      | ormación del Estudiante                                                                                                    |
|                                 | 1.1                      | Nombre: Nicholas                                                                                                    |
|                                 | 1.2                      | Apellido: Eisenhardt                                                                                                    |
|                                 | 1.3                      | Segundo Nombre: Hunter                                                                                                    |
|                                 | 1.4                      | Grado al que aplica: 11                                                                                                    |
|                                 | 1.5                      | Fecha de nacimiento: 09/01/1997                                                                                                    |
|                                 | 1.6                      | Sexo: Masculino                                                                                                    |
|                                 | 1.7                      | Raza: No Hispano / Latino                                                                                                    |
|                                 | 1.8                      | Raza: Blanco                                                                                                    |
|                                 | 1.9                      | Dirección: 101 Main Street                                                                                                    |
|                                 |                          | * Su dirección fue detectado como fuera del distrito. Si su dirección está en el barrio, volver al paso<br>Información del Estudiante, por favor, y el uso de la dirección de operaciones de búsqueda para verificar<br>su dirección.                                                                                                    |
| 1                               | .10                      | Apt / Edif.: 101                                                                                                    |

Después de enviar una solicitud, en la parte inferior de la página de confirmación verá que tiene la opción de salir de su cuenta si por el momento ha terminado de completar solicitudes, de completar una solicitud para otro hijo, o de ver las opciones de su panel de control. Recuerde que aún debe indicar cómo entregará los documentos requeridos.

| Mi panel | llenar otra solicitud | SignOut |  |
|----------|-----------------------|---------|--|
|----------|-----------------------|---------|--|

## Seleccionar escuela preferida y entrege los documentos

En el panel de control encontrará una lista de los estudiantes para quienes ha enviado solicitudes de admisión y las escuelas correspondientes. Para cada estudiante seleccione UNA escuela a donde llevar o enviar por correo todos los documentos requeridos. Esta escuela se conoce como escuela preferida. Para indicar su escuela preferida haga clic en la estrella que aparece a la izquierda del nombre. Si ha solicitado admisión a cualquier una vanguard magnet, debe seleccionar una escuela vanguard magnet como escuela preferida.

| . Aplicaciones de El                                                                                                    |                                                                                                    |                                                                                                    |
|----------------------------------------------------------------------------------------------------|----------------------------------------------------------------------------------------------------|----------------------------------------------------------------------------------------------------|
| Sus aplicaciones para<br>notas de los administ<br>clic en el nombre del                                                                                                    | a cada uno de sus hijos está en la lista de abajo. El estado de cada aplicación se m<br>radores de la escuela con respecto a cada aplicación. Para ver o actualizar una ap<br>programa a continuación.                                                                                                    | uestra, junto con las<br>licación específica, haga                                                    |
| También nos gustaría<br>nombre de la escuela<br>endrá que entregar la<br>primera opción, eso<br>garantizar la coloca                                                                                                    | u que usted tenga en cuenta su escuela primaria, seleccionando el comienzo de oro<br>a continuación. Por denotando que la escuela particular que es su primera opción<br>a documentación requerida en la ubicación de la escuela. NOTA: Al seleccionar un<br>no quiere decir que usted recibirá prioirity o preferencia en la lotería de la esc<br>ción. | o a la izquierda del<br>1, esto significa que uste<br>1 <b>na escuela como su</b><br>cuela o se puede |
| Jna vez que la lotería<br>ïambién verás la opci                                                                                                    | i de los programas que ha solicitado que se han ejecutado, la colocación de su hijo<br>ión de "Aceptar Seat" o "Seat Rechazar" si su hijo fue aceptado en el programa.                                                                                                    | o se muestra aquí.                                                                                    |
| ELECCIONES DE ESCU                                                                                                    | IELAS VANGUARD                                                                                                    |                                                                                                    |
|                                                                                                    |                                                                                                    |                                                                                                    |
| 🚖 1. <u>Vanguard (Gi</u>                                                                                                    | fted and Talented) / DeZavala Elementary                                                                                                    | ¥ Retirar                                                                                             |
| t. <u>Vanguard (Gi</u>                                                                                                    | fted and Talented) / DeZavala Elementary                                                                                                    | X Retirar                                                                                             |
| <ul> <li>1. Vanguard (Gi</li> <li>Estado: Enviar</li> <li>2. Vanguard (Gi</li> </ul>                                                                                                    | fted and Talented) / DeZavala Elementary<br>do, en la tramitación de<br>fted and Talented) / Roosevelt Elementary                                                                                                    | × Retirar                                                                                             |
| <ul> <li>★ 1. <u>Vanguard (Gi</u><br/>Estado: Envia</li> <li>★ 2. <u>Vanguard (Gi</u><br/>Estado: Envia</li> </ul>                                                                                                    | fted and Talented) / DeZavala Elementary<br>do, en la tramitación de<br>fted and Talented) / Roosevelt Elementary<br>do, en la tramitación de                                                                                                    | * Retirar                                                                                             |
| <ul> <li>1. <u>Vanguard (Gi</u><br/>Estado: Ervia)</li> <li>2. <u>Vanguard (Gi</u><br/>Estado: Ervia)</li> <li>DPCIONES DE ESCUEL</li> </ul>                                                                                  | fted and Talented) / DeZavala Elementary         do, en la tramitación de         fted and Talented) / Roosevelt Elementary         do, en la tramitación de         do. en la tramitación de         AS MAGNET                                                                                                    | * Retirar<br>* Retirar                                                                                |
| <ul> <li>1. <u>Vanguard (Gi</u><br/>Estado: Envia</li> <li>2. <u>Vanguard (Gi</u><br/>Estado: Envia</li> <li>OPCIONES DE ESCUEL</li> <li>1. <u>Academy / H</u></li> </ul>                                                     | fted and Talented) / DeZavala Elementary<br>do, en la tramitación de<br>fted and Talented) / Roosevelt Elementary<br>do, en la tramitación de<br>AS MAGNET<br>orn Elementary                                                                                                    | * Retirar<br>* Retirar                                                                                |
| <ul> <li>★ 1. <u>Vanguard (Gi</u><br/>Estado: Ervia)</li> <li>★ 2. <u>Vanguard (Gi</u><br/>Estado: Ervia)</li> <li>★ 2. <u>Vanguard (Gi</u><br/>Estado: Ervia)</li> <li>★ 1. <u>Academy / H</u><br/>Estado: En Inf</li> </ul> | fted and Talented) / DeZavala Elementary         do, en la tramitación de         fted and Talented) / Roosevelt Elementary         do, en la tramitación de         AS MAGNET         form Elementary         formación de la Familia                                                                                                    | * Retirar<br>* Retirar                                                                                |
| <ul> <li>Yanguard (Gi<br/>Estado: Ervia)</li> <li>2. <u>Vanguard (Gi</u><br/>Estado: Ervia)</li> <li>OPCIONES DE ESCUEL</li> <li>1. <u>Academy / H</u><br/>Estado: En Inf</li> </ul>                                          | fted and Talented) / DeZavala Elementary         do, en la tramitación de         fted and Talented) / Roosevelt Elementary         do, en la tramitación de         AS MAGNET         formación de la Familia         Comience la Nueva Aplicación                                                                                                    | * Retirar<br>* Retirar                                                                                |

Para ver su panel de control inicie una nueva sesión en Houston ISD school choice application dot com. Allí encontrará la información más actualizada, como el estado de su solicitud, los detalles de colocación en una escuela y más.

Además, desde el panel de control podrá completar una solicitud para otro estudiante de su hogar si fuera necesario. Al hacer clic en este botón iniciará nuevamente el proceso completo.

Si tiene alguna pregunta sobre el proceso de solicitud, llámenos a la oficina de opciones escolares al 713-556-6000.